## [Serwis internetowy] Jak zweryfikować zwrot podwójnie zaksięgowanych transakcji na koncie?

| 1 | Zaloguj się do serwisu<br>internetowego.                                                                                                    | Step is a state of the state of the state of t |
|---|----------------------------------------------------------------------------------------------------|----------------------------------------------------------------------------------------------------|
| 2 | Po zalogowaniu w górnej<br>części menu kliknij w<br>przycisk <b>Historia.</b>                                                                                                    | CREDIT<br>CREDIT<br>ADRICOLE<br>START MOJE PRODUKTY - PRZELEWY - HISTORIA<br>OFERTA I UMOWY - Przelewy - Przelewy - HISTORIA<br>OFERTA I UMOWY - Przelewy - Przelewy - HISTORIA                                                                                                    |
| 3 | Po lewej stronie wybierz<br>rachunek, który chcesz<br>zweryfikować.<br>W filtrze w historii wybierz<br>uznania oraz transakcje<br>kartowe za 02/09.2021.                                                                                                    | Wyberne rezidentiel Harty (2):       Percendenties (processed on the second of the second of the secon                              |
| 4 | Po zatwierdzeniu filtru,<br>zobaczysz ponownie<br>zaksięgowane transakcje<br>oraz zwrócone pieniądze.<br>Może zdarzyć się tak, że<br>ponownie zaksięgowana<br>transakcja (obciążenie,<br>kolor czerwony) oraz<br>zwracane pieniądze (kolor<br>zielony) nie są widoczne<br>chronologicznie, np. zwrot<br>widoczny jest przed<br>obciążeniem. | HISTORIA<br>LISTA TRANSAKCJI<br>AMALIZA FRANSOV<br>Weiner rokushi kary (2)<br>to dowa rokushi<br>to and and and and and and and and and and                                                                                                    |

|                                                                                                    | CZW.<br>02.09.<br>2021                       | McDonalds 284 Wroclaw Wroclaw 5168 19** ****<br>Platność kartą                                                                                                  | Restauracje, kawiarnie | -30,70 PLN                                                                   |
|----------------------------------------------------------------------------------------------------|----------------------------------------------|----------------------------------------------------------------------------------------------------|------------------------|------------------------------------------------------------------------------|
| W filtrze można<br>wybrać również obciążenia<br>i porównać transakcje.<br>Saldo transakcji kartowych<br>za dzień 02/09/2021<br>powinien wynosić 0,00 PLN | CZW.<br>02.09.<br>2021                       | ALDI Sp. z o.o. 056 Wroclaw 5168 19** ****<br>Platność kartą                                                                                                    | W Spożywcze            | -21,26 PLN                                                                   |
|                                                                                                    | CZW.<br>02.09.<br>2021                       | CARREFOUR HIPERMARKET WROCLAW 5168 19** **** Platność kartą                                                                                                    | 🐺 Spożywcze            | -44,90 PLN                                                                   |
|                                                                                                    | CZW.<br>02.09.<br>2021                       | DALLMAYR VENDING WROCLAW 5168 19** ****<br>Platność kartą                                                                                                    | X Nieistotne           | -1,90 PLN                                                                    |
|                                                                                                    | CZW.<br>02.09.<br>2021                       | ZABKA Z7448 K.1 WROCLAW 5168 19** ****<br>Platność kartą                                                                                                    | ₩ Spożywcze            | -39,28 PLN                                                                   |
|                                                                                                    | CZW.<br>02.09.<br>2021                       | Przedszkole Wrocławskie Skauty III<br>Przelew zwyłdy                                                                                                    | ge Edukacja            | -293,00 PLN                                                                  |
|                                                                                                    | CZW.<br>02.09.<br>2021                       | Przelew na telefon BLIK                                                                                                    | Finanse wydatki - inne | -45,00 PLN                                                                   |
|                                                                                                    | CZW.<br>02.09.<br>2021                       | McDonalds 284 Wroclaw Wroclaw 5168 19** ****<br>Platność karta                                                                                                  | Przychody - inne       | 30,70 PLN                                                                    |
|                                                                                                    | HISTORIA                                     | LISTA TRANSARCJI                                                                                                    | ANALIZA FINANSÖW       |                                                                              |
|                                                                                                    | Wybrane rachunki i ka<br>🗙 Odžnacz wszystkie | rty (Z) Wps2 odbiorce, kategorie, opis                                                                                                    | Q WYBRAN               | Y PRZEDZIAŁ w<br>az os zoni<br>Disporty transakci (2) Pobiecz kste transakci |
|                                                                                                    | Rachunek biels<br>(4<br>122,41 PLN           | N7 000 000 Filtry Lauraniseutor (2) ~<br>Oniglicita X Turnship Laurani X<br>rel Debit Standard Potorari - eru potoriotori                                       |                        | X Wyczyść filtry zaawansowane                                                |
|                                                                                                    |                                              | Data 2 Opin                                                                                                    | Kategoria              | Rwota                                                                        |
|                                                                                                    | St W                                         | City BLTT U UBARCARD WROCL, WRO<br>2011 Period line<br>2011 UBARCARD WROCL, WRO<br>2011 UBARCARD Relatings Ofen risks 5<br>2011 UBARCARD Relatings Ofen risks 5 | ccaws ****** Copie     | y i kany mejoke -11.00 PUN<br>Jywcze                                         |